## **Find Computer's IP Address**

## Using browser

Browse to ip.metropolia.fi

## **Using Command prompt**

1. Open the search field in the bottom left, type cmd, and open Command Prompt from the results:

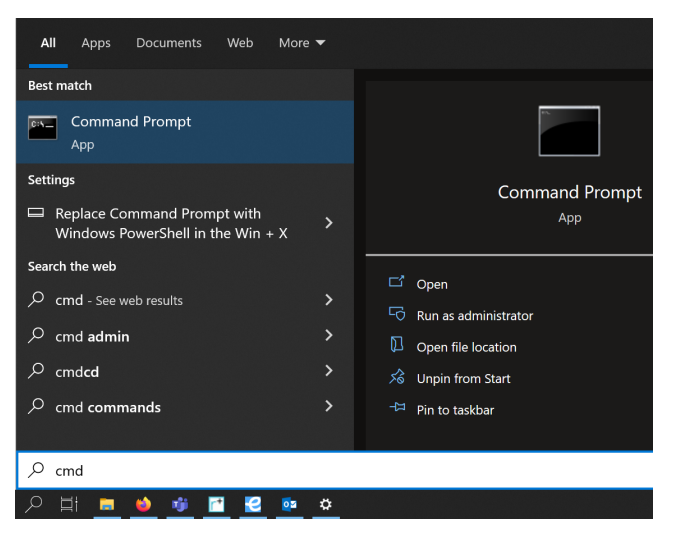

2. In Command Prompt window, type ipconfig and press Enter:

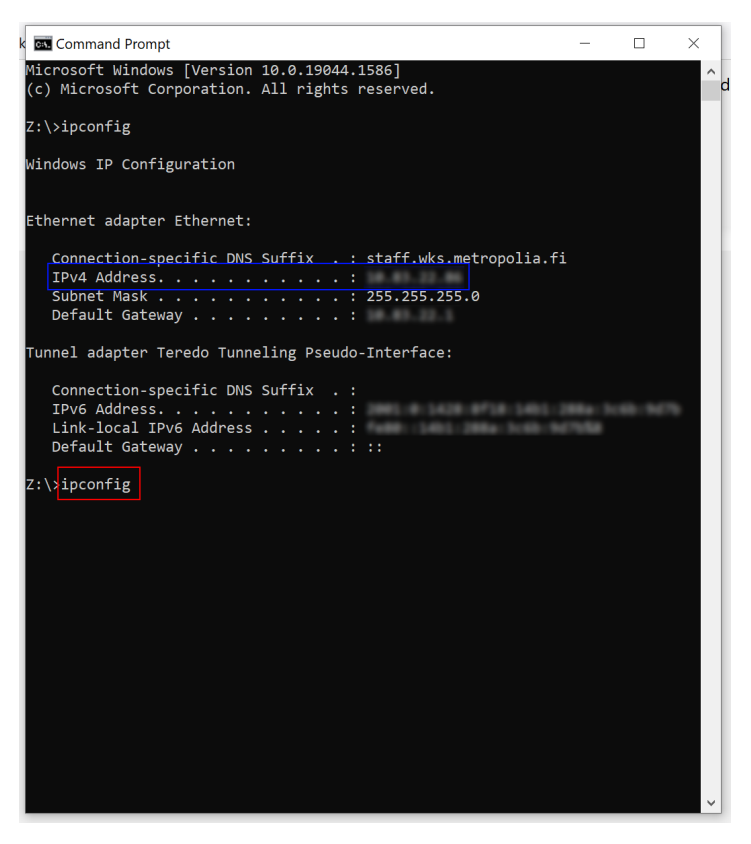

3. As shown in the picture above, the address can be found next to IPv4 Address (you may have to scroll up the window) and is of the form 10.xx.xx.xx.

## Did you encounter a problem?

Unable to render {include} The included page could not be found.

Koneen IP-osoitteen selvittäminen